# Werken met vormen 2 – video les

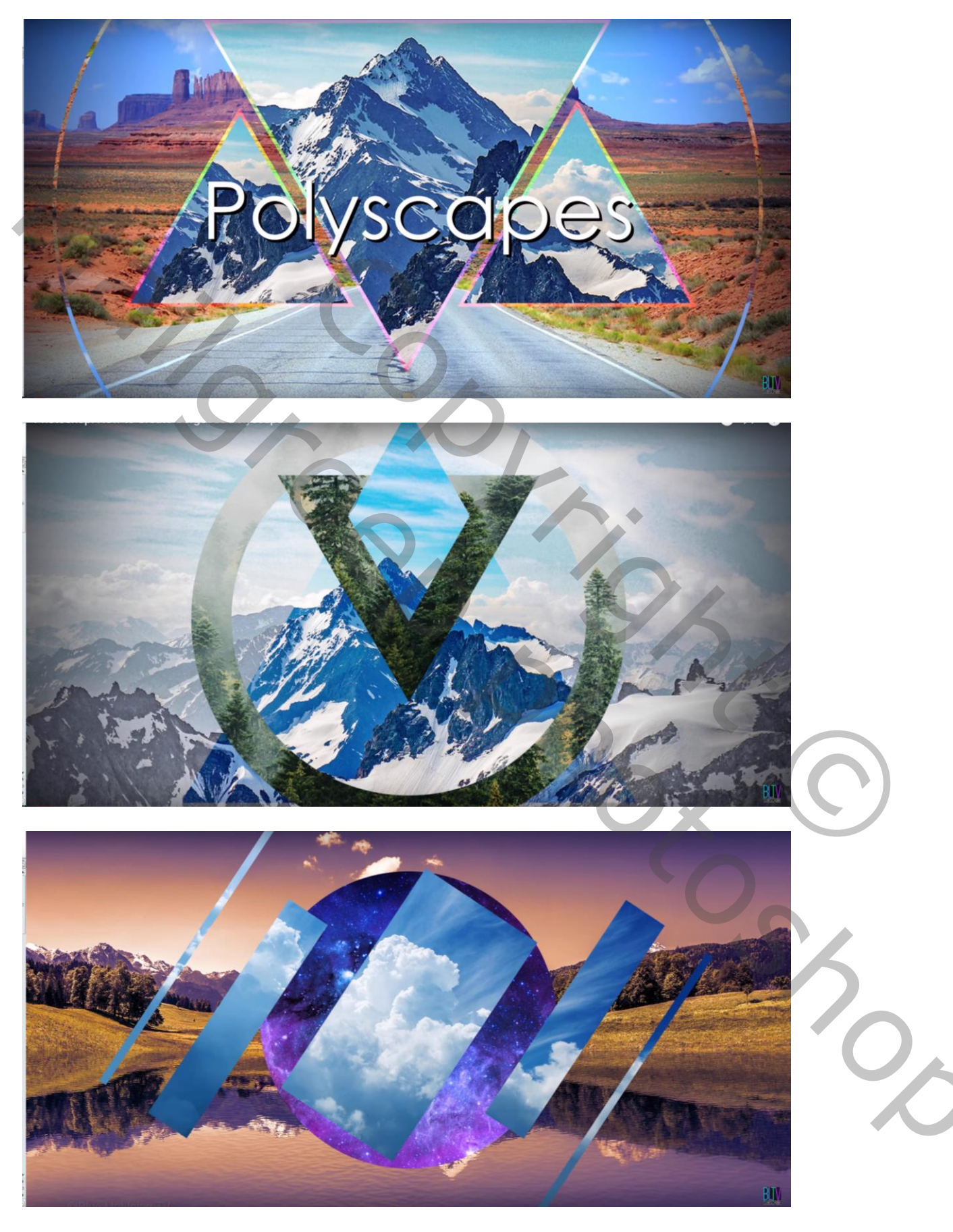

Nodig : twee (of meer) afbeeldingen

Open een eerste afbeelding die je als achtergrond wenst te gebruiken; laag omzetten in Slim Object. Die kan je dan altijd heel gemakkelijk vervangen door een andere afbeelding zonder al het werk opnieuw te moeten doen

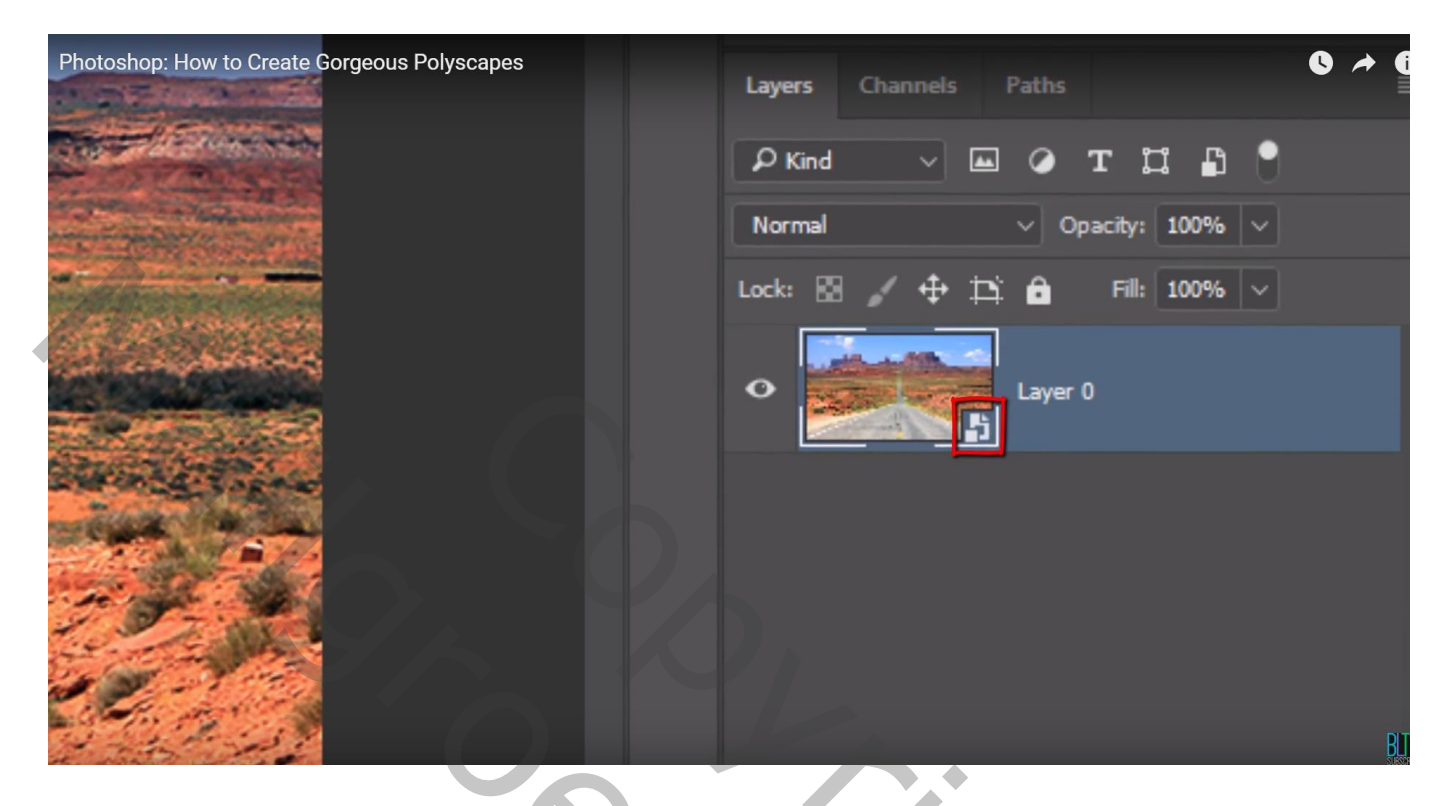

Dupliceer de laag, klik Ctrl + J; de kopie laag tijdelijk onzichtbaar maken De originele laag activeren door erop te klikken

| Photoshop: How to Create Gorgeous Polyscapes | Layers Channels Paths          |
|----------------------------------------------|--------------------------------|
|                                              | P Kind V 🖾 Ø T 🖽 🛱 📍           |
|                                              | Normal V Opacity: 100% V       |
|                                              | Lock: 🔝 🖌 🕂 🏥 🧰 🛛 Fill: 100% 🗸 |
|                                              | Layer 0 copy                   |
|                                              | Layer 0                        |
|                                              |                                |

# Op die laag : Filter $\rightarrow$ Lenscorrectie : tab Aangepast, Vignet = -100 ; ok

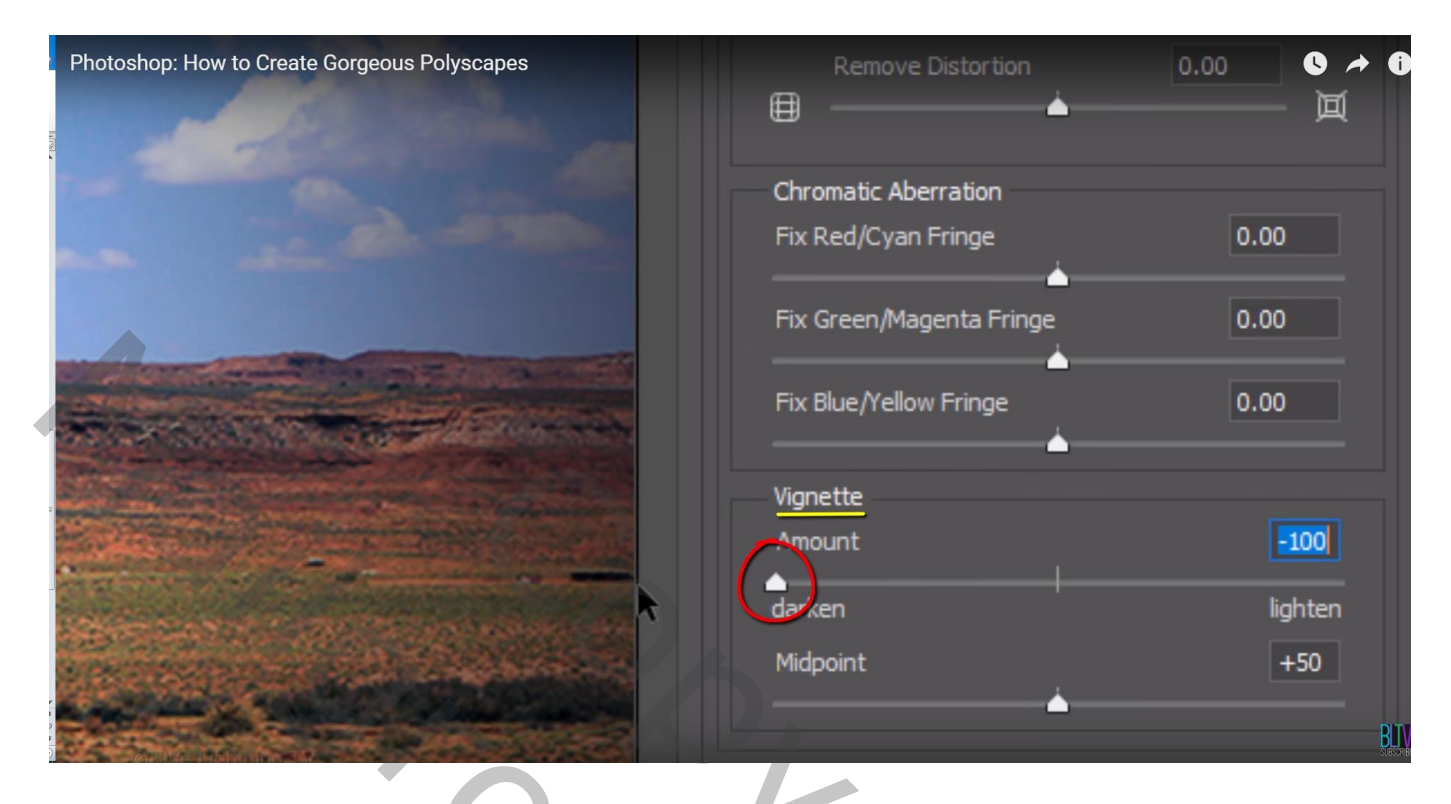

Zo hebben we een mooi Vignet Effect bekomen rondom de afbeelding

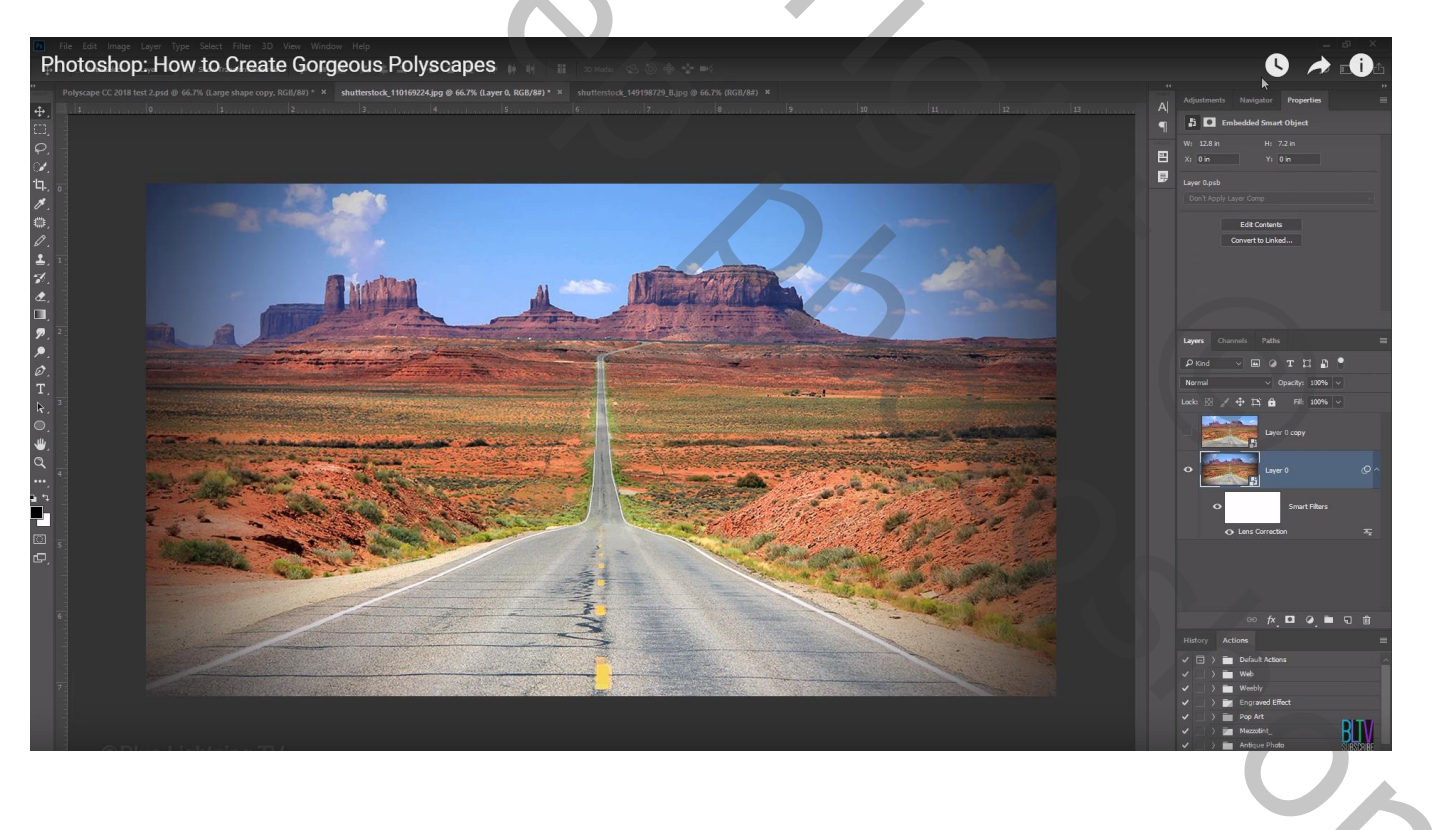

We wensen de kleuren nog wat aan te passen

Aanpassingslaag 'Kleur Opzoeken' (of Kleurtoon/Verzadiging ; of Kleurbalans of Kanaal mixer) : Hier gebruik gemaakt van de Filter Crisp Winter Look Nog voor die Aanpassingslaag : dekking = 40% (kleuren te intensief)

| Photoshop: How to Create Gorgeous Polyscapes |         |                              |             |            | 6 🖈 |
|----------------------------------------------|---------|------------------------------|-------------|------------|-----|
|                                              | A       | Adjustments                  | Navigator   | Properties |     |
|                                              | ſ       | 🖽 💽 Cold                     | or Lookup   |            |     |
|                                              | 1011004 | O 3DLUT File                 | Load 3D LU  | т          | ~   |
|                                              |         | ⊖ ⊭ <mark> ✓ Load 3</mark> [ |             |            |     |
|                                              | ₽       | ः <sup>Other</sup>           |             |            |     |
|                                              |         | I 2Strip.le                  | ook         |            |     |
|                                              |         | 3Strip.le                    | ook         |            |     |
|                                              |         | Bleach                       | Bypass.look |            |     |
|                                              |         | Candle                       | light.CUBE  |            |     |
|                                              |         | Crisp_V                      | Varm.look   |            |     |
|                                              |         | Crisp_V                      | Vinter.look |            |     |
|                                              |         | DropBl                       | ues.3DL     |            |     |
|                                              |         | EdgyAr                       | nber.3DL    |            |     |
|                                              |         | FallCal                      | ars look    |            |     |

De laag samen met de aanpassingen weer omzetten als Slim Object ; noem de laag "basis" De laag erboven (kopie laag) noem je "ring"

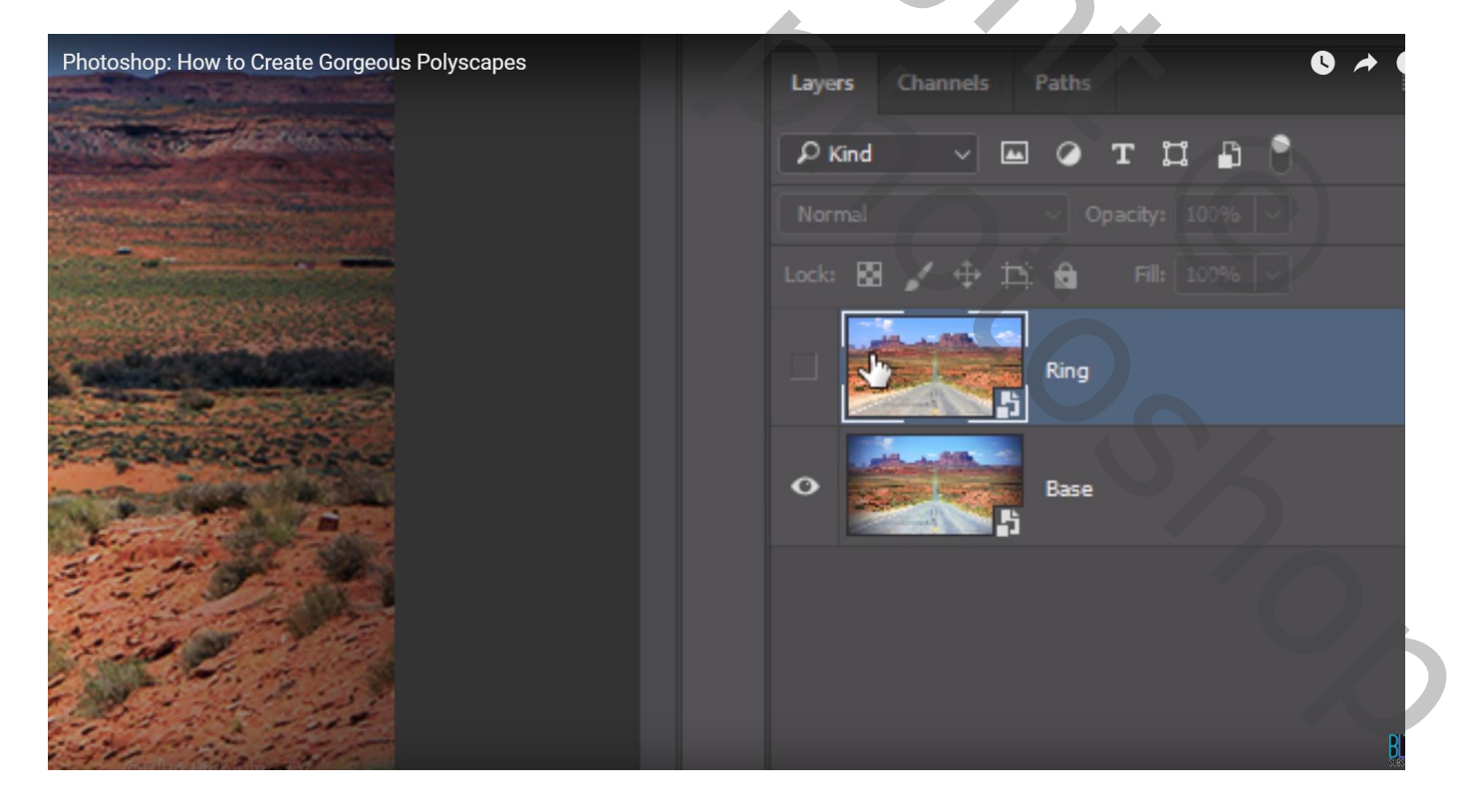

Nieuwe laag toevoegen boven laag "basis"

Veelhoek vorm, optie op vorm, vulling : kleur van geen belang aangezien we die vorm zullen vullen met een afbeelding, hier voor zwart gekozen; geen omlijning; 10 px

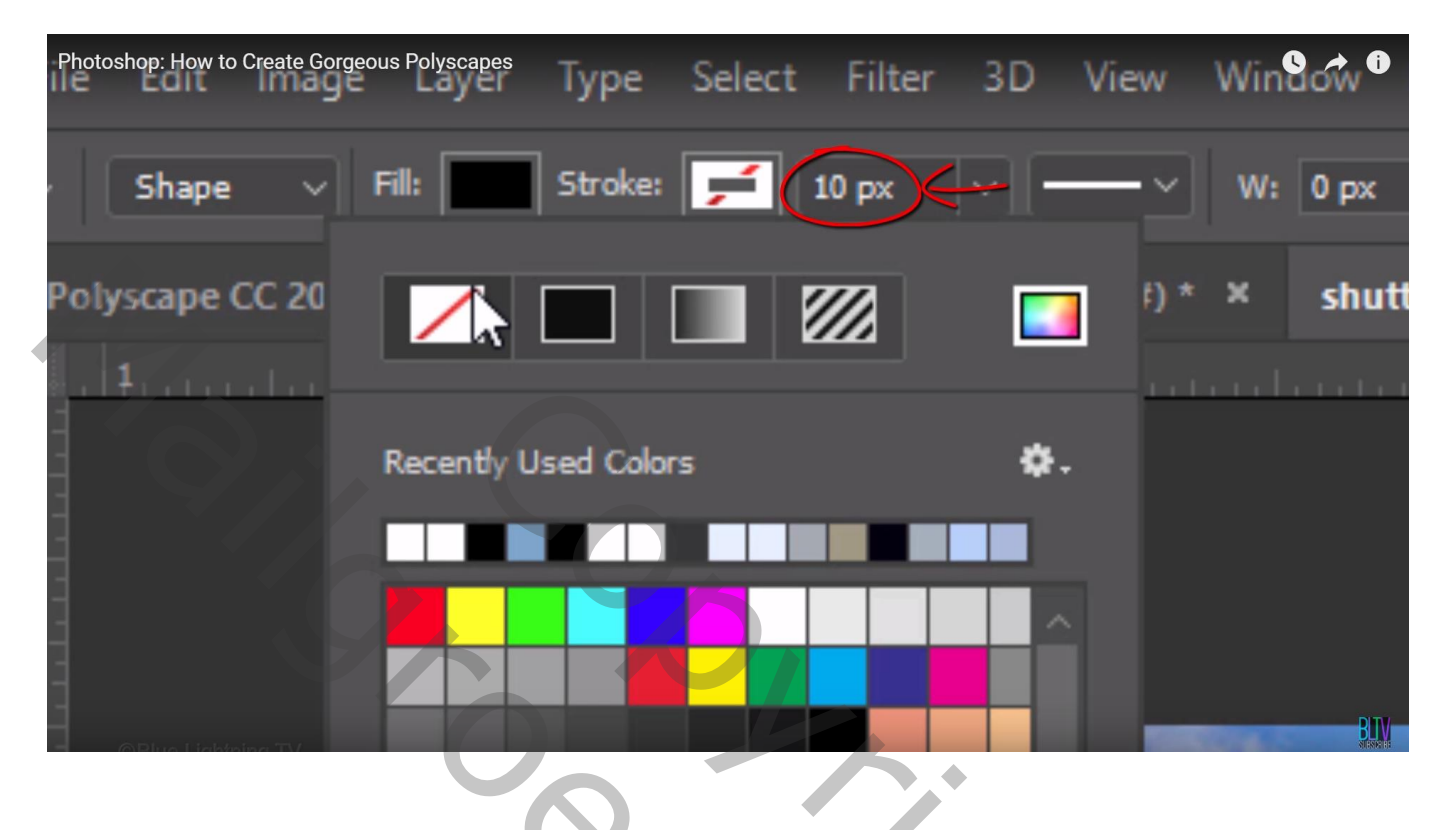

aantal zijden = 3

Bekijk ook de instellingen door het knopje voor zijden aan te klikken en zorg dat Ster Uitgevinkt is

| Photoshop: How to Create Gorgeous F | Polyscapes           |           | 0 + 0                      |
|-------------------------------------|----------------------|-----------|----------------------------|
| Ә Н: 0рх 📕                          | <b>⊨</b> +⊛ <b>⊅</b> | Sides: 3  | Align Edges                |
| ock_110169224.jpg @ 6               | Path Options         |           | terstock_149198729_B.jpg ( |
|                                     | Thickness:           | 1 px 🗸 🗸  | and marked to be           |
|                                     | Color:               | Default 🗸 |                            |
|                                     | Radius:              |           |                            |
|                                     | Smooth Corners       |           |                            |
|                                     | X Star               |           |                            |
|                                     | Indent Sides By:     |           |                            |
| OPhus Lightning TV                  | Smooth Indents       |           |                            |

#### Hulplijnen toevoegen : op 50% zowel Horizontaal als Verticaal

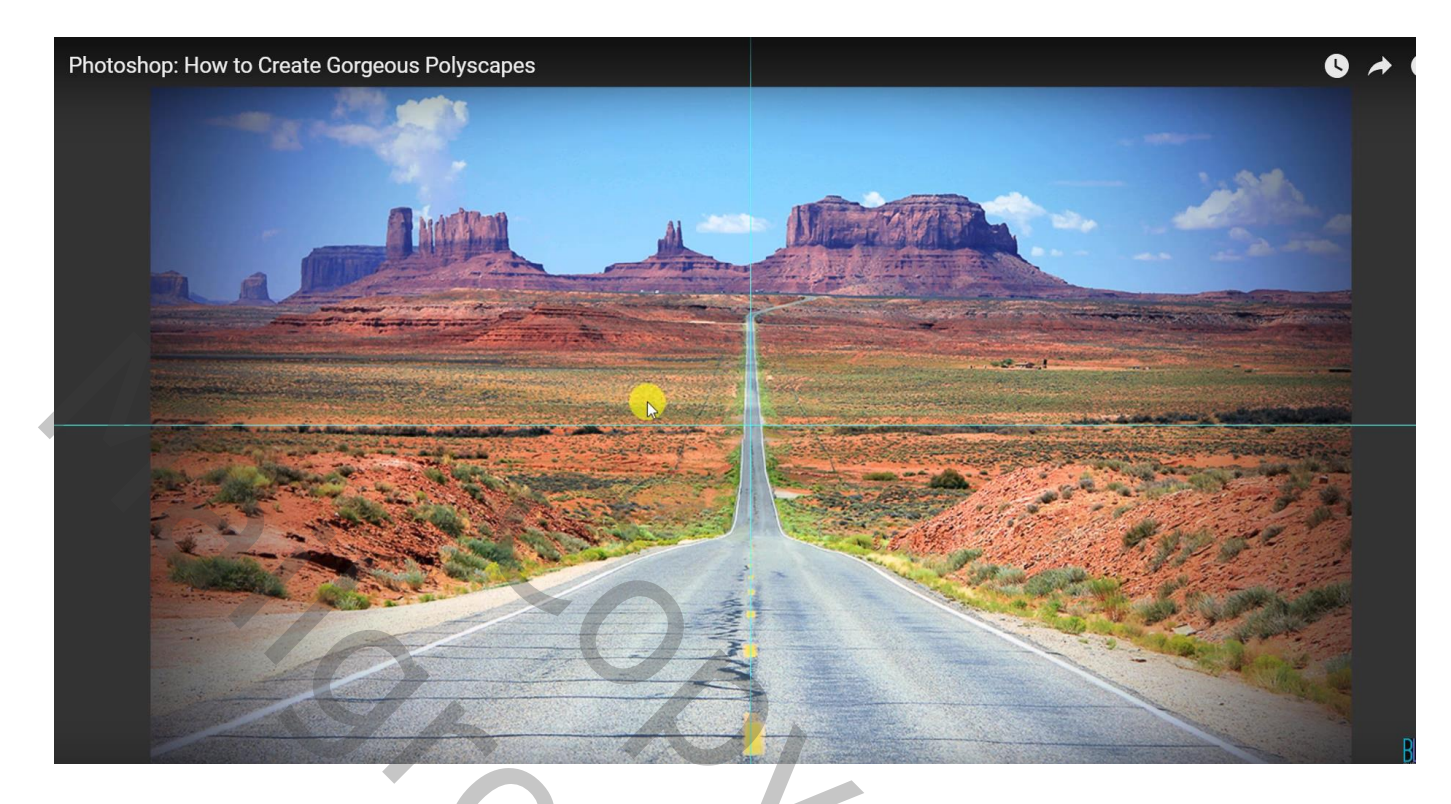

Teken nu een eerste vorm vanuit het midden Sleep daarna de vorm op de gewenste plaats

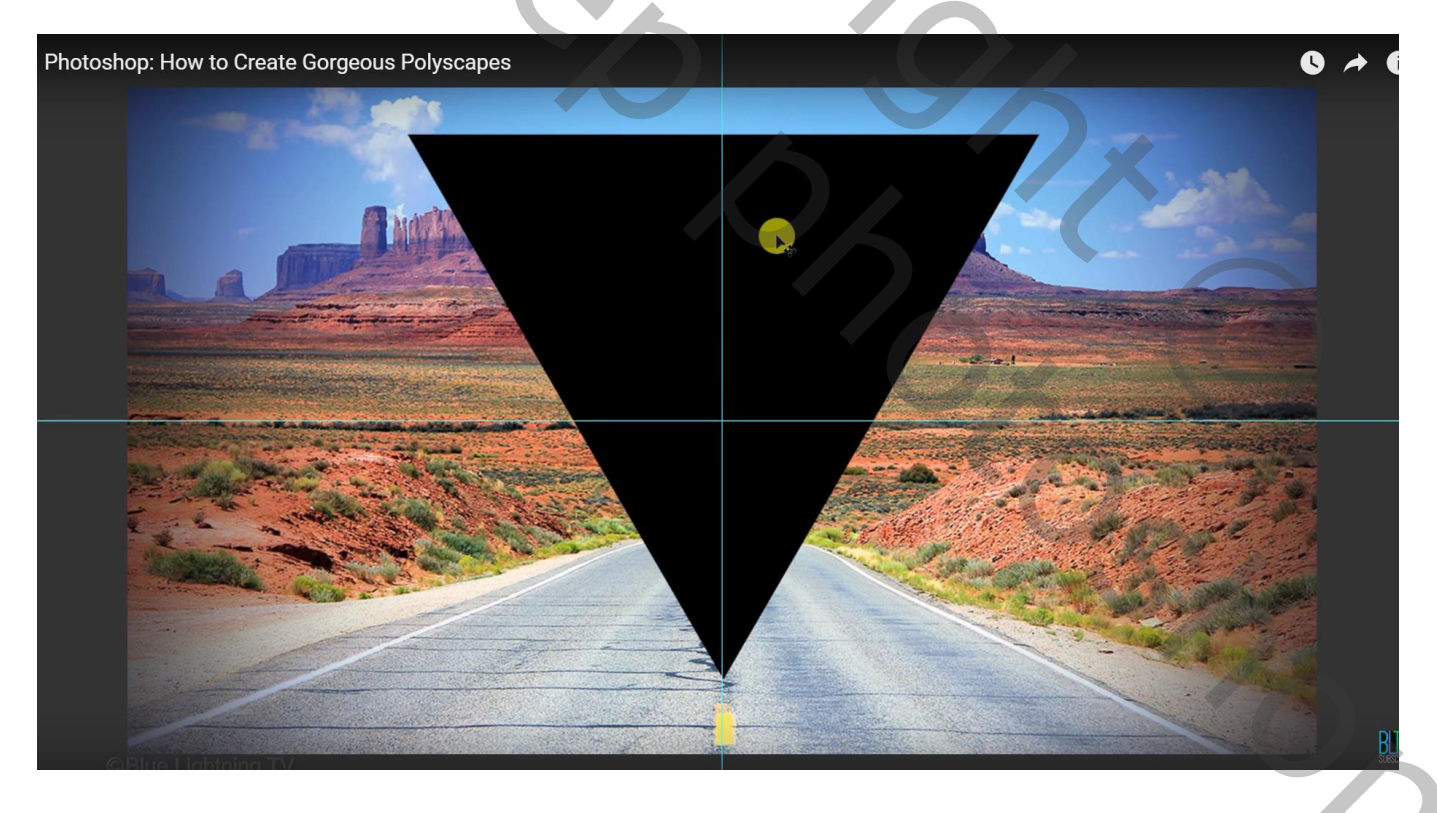

De tweede afbeelding toevoegen boven deze vorm laag; Uitknipmasker maken De afbeelding kan je nog verslepen tot je tevreden bent met het uitzicht en grootte ervan aanpassen

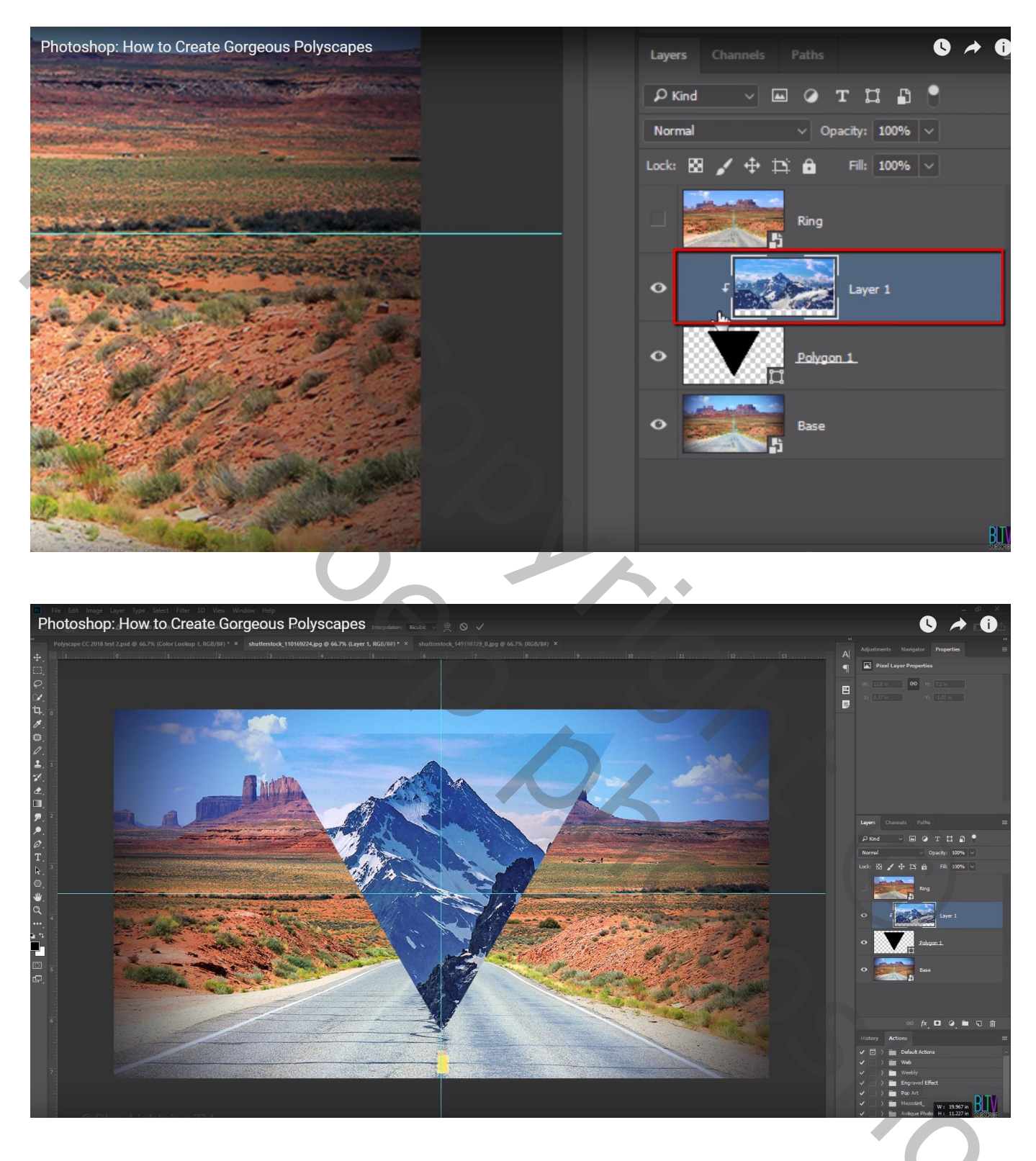

Geef laag met driehoekvorm Laagstijl 'Lijn' : 9 px; Binnen; Lineair Tegenhouden; 50% Vultype : Verloop, met het Verloop Spectrum

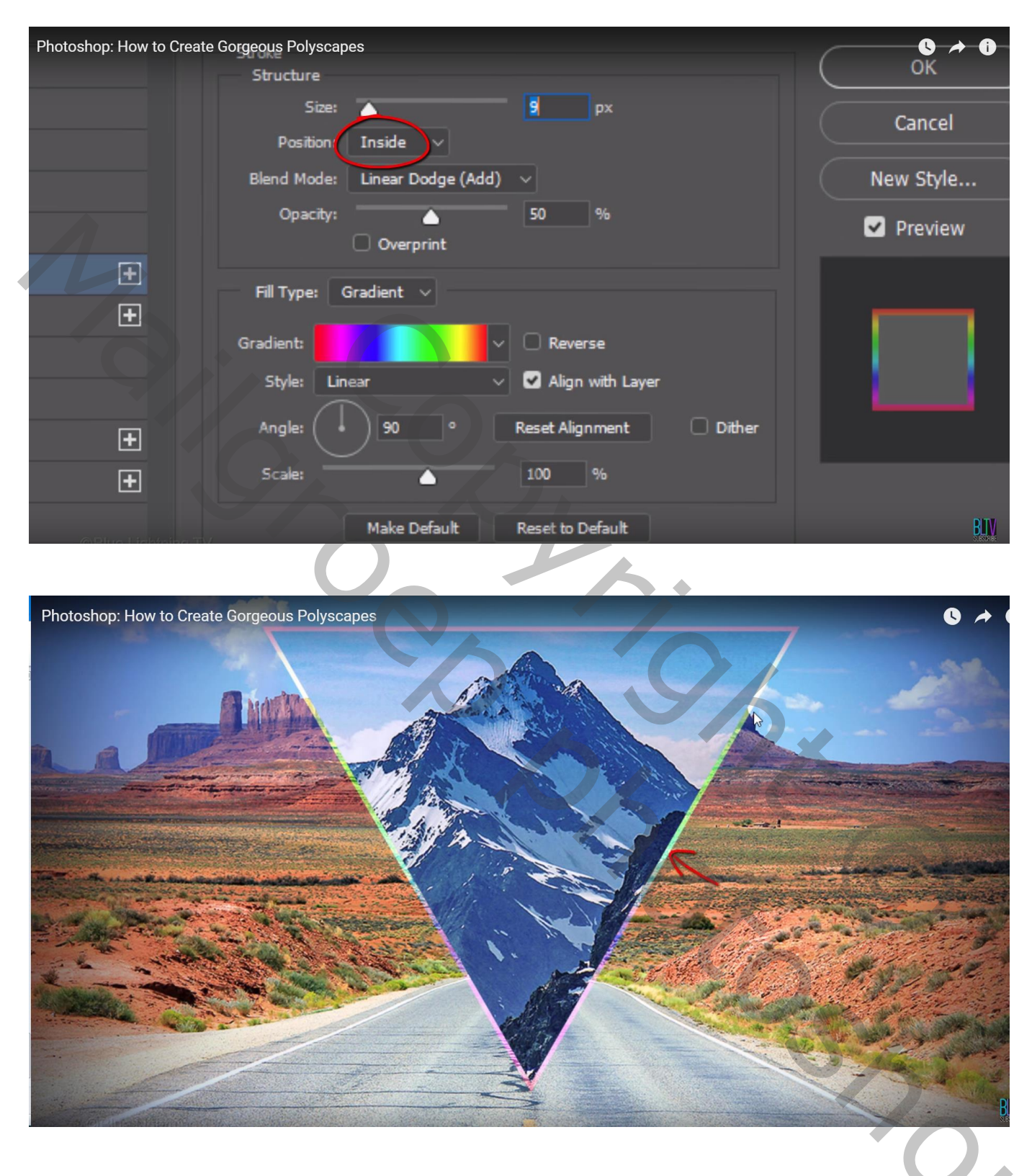

De afbeelding samen met de vorm groeperen (selecteren en Ctrl + G klikken) De groep dan dupliceren

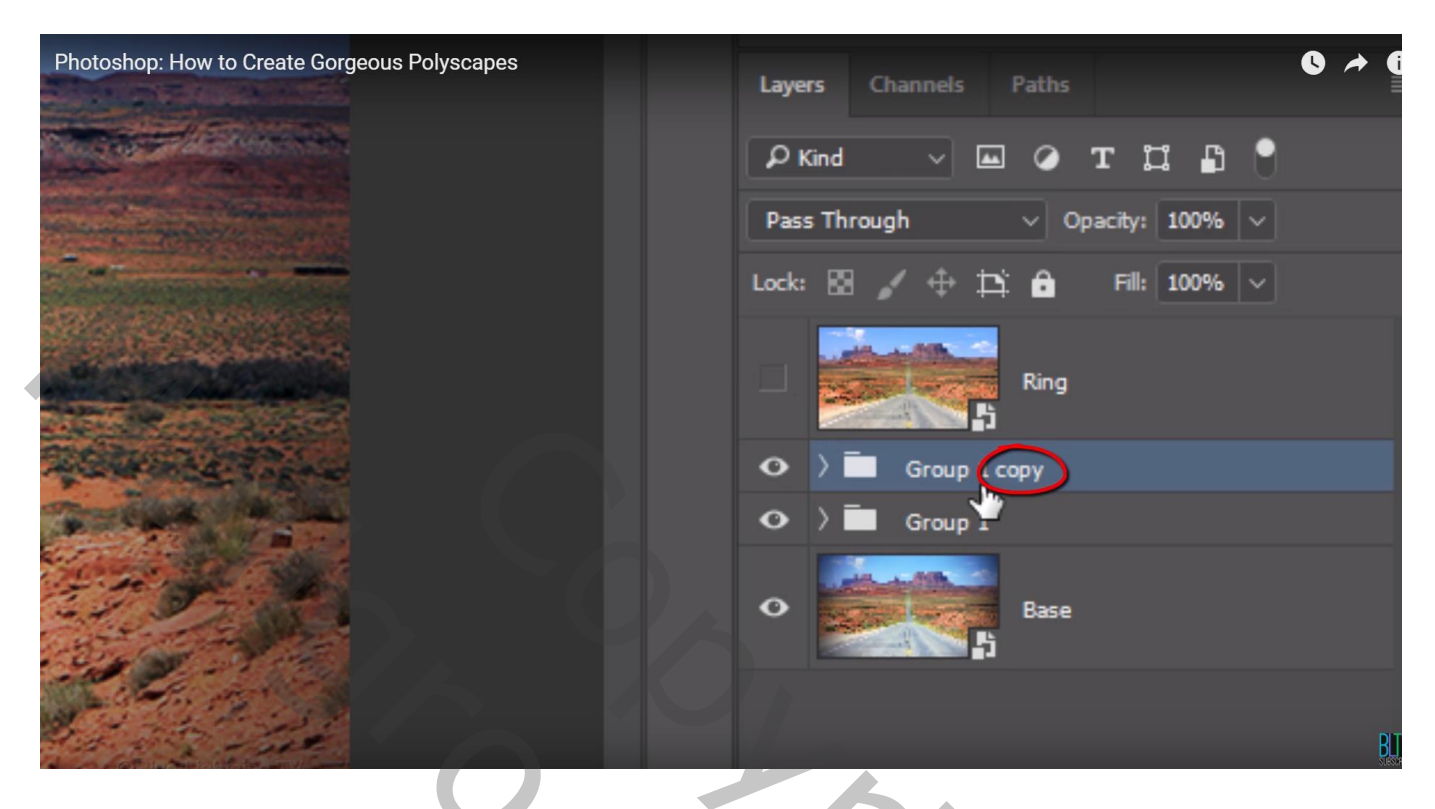

De kopie groep naar rechts slepen; de groep openen;

Activeer laag met driehoek vorm, Bewerken  $\rightarrow$  Verticaal omdraaien (enkel de vorm omdraaien!!!) Pas grootte van die kopie vorm aan; zet op gewenste plaats

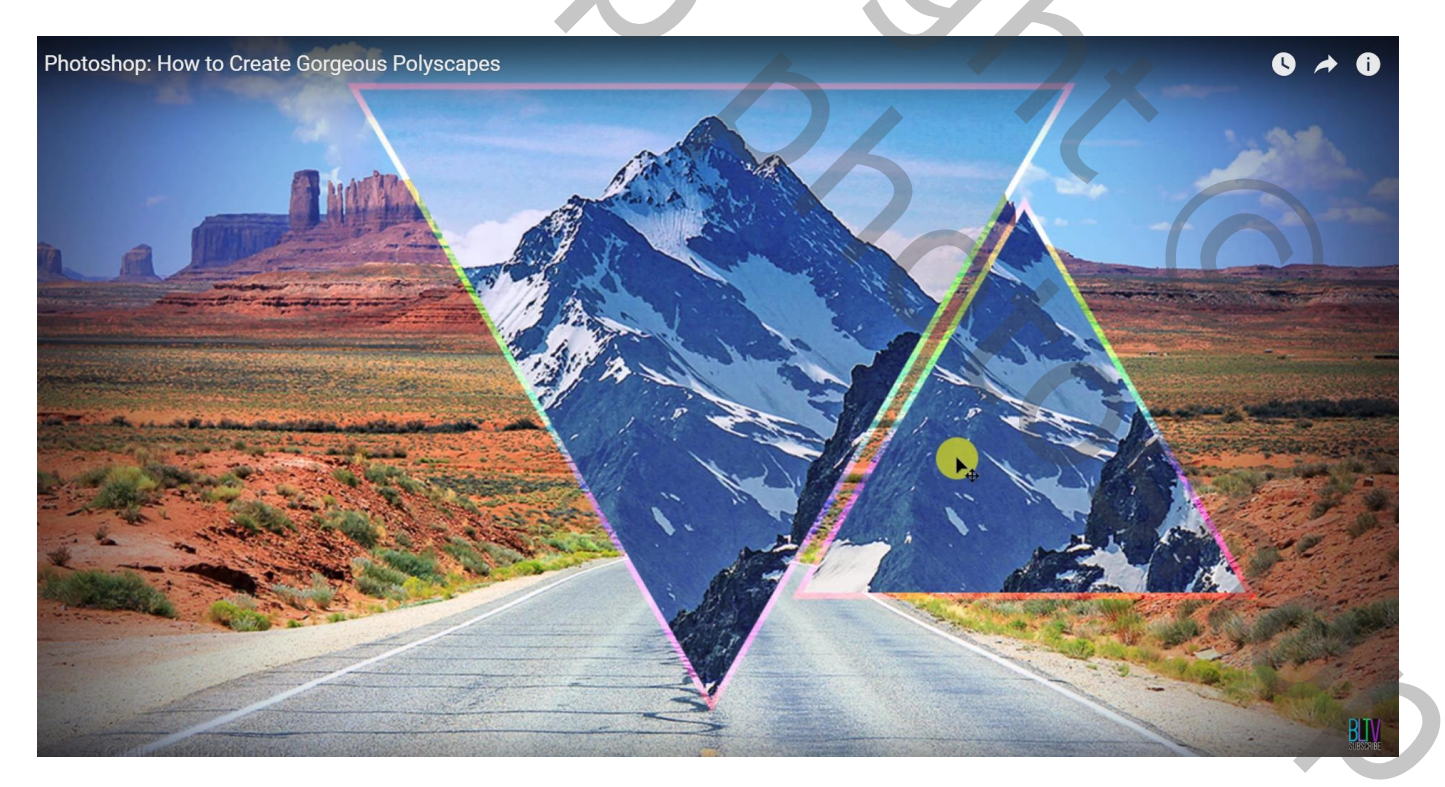

Activeer nu de afbeelding boven die vorm; ook die kan je weer verplaatsen, grootte aanpassen...

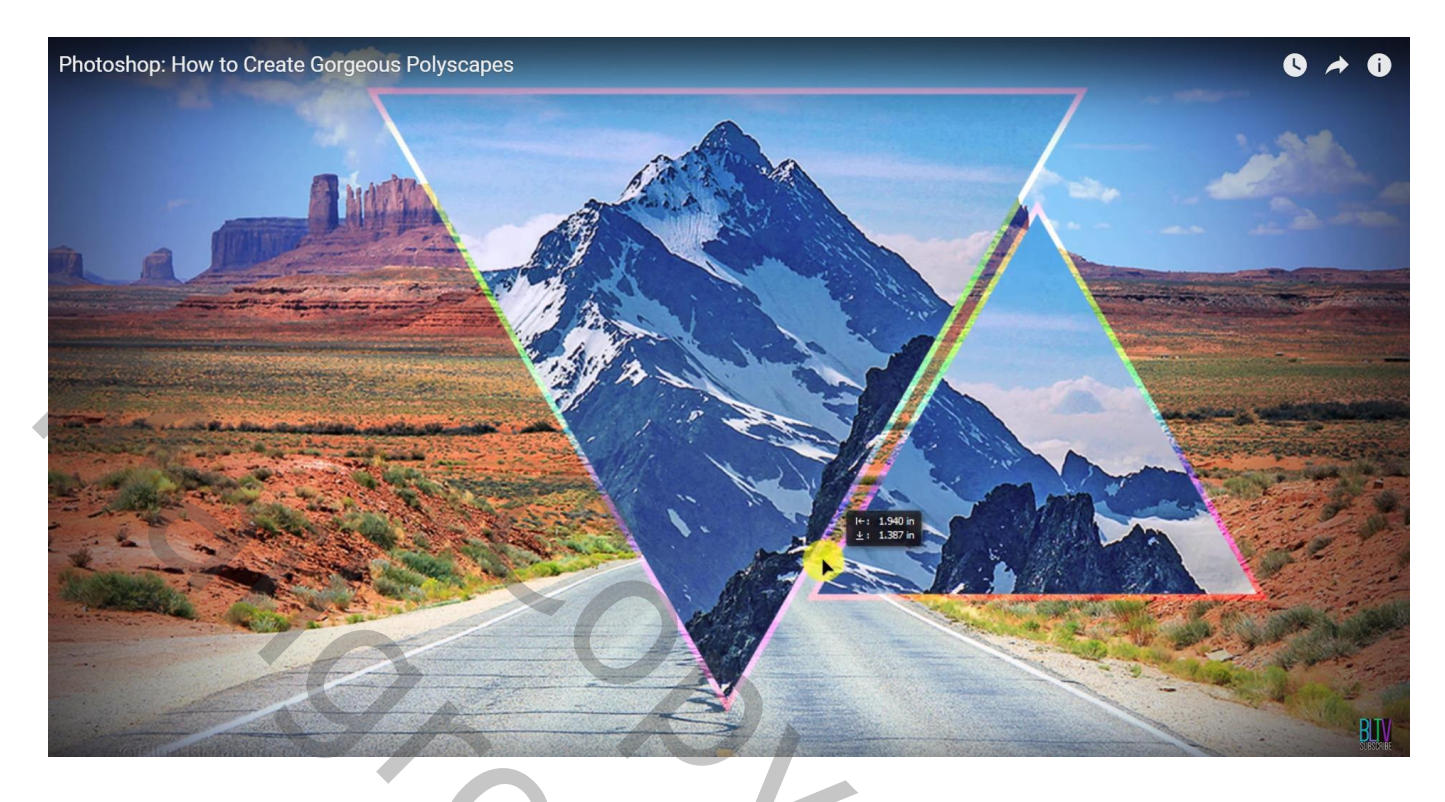

Dupliceer die kopie groep; verplaats naar links; pas de afbeelding aan!!!

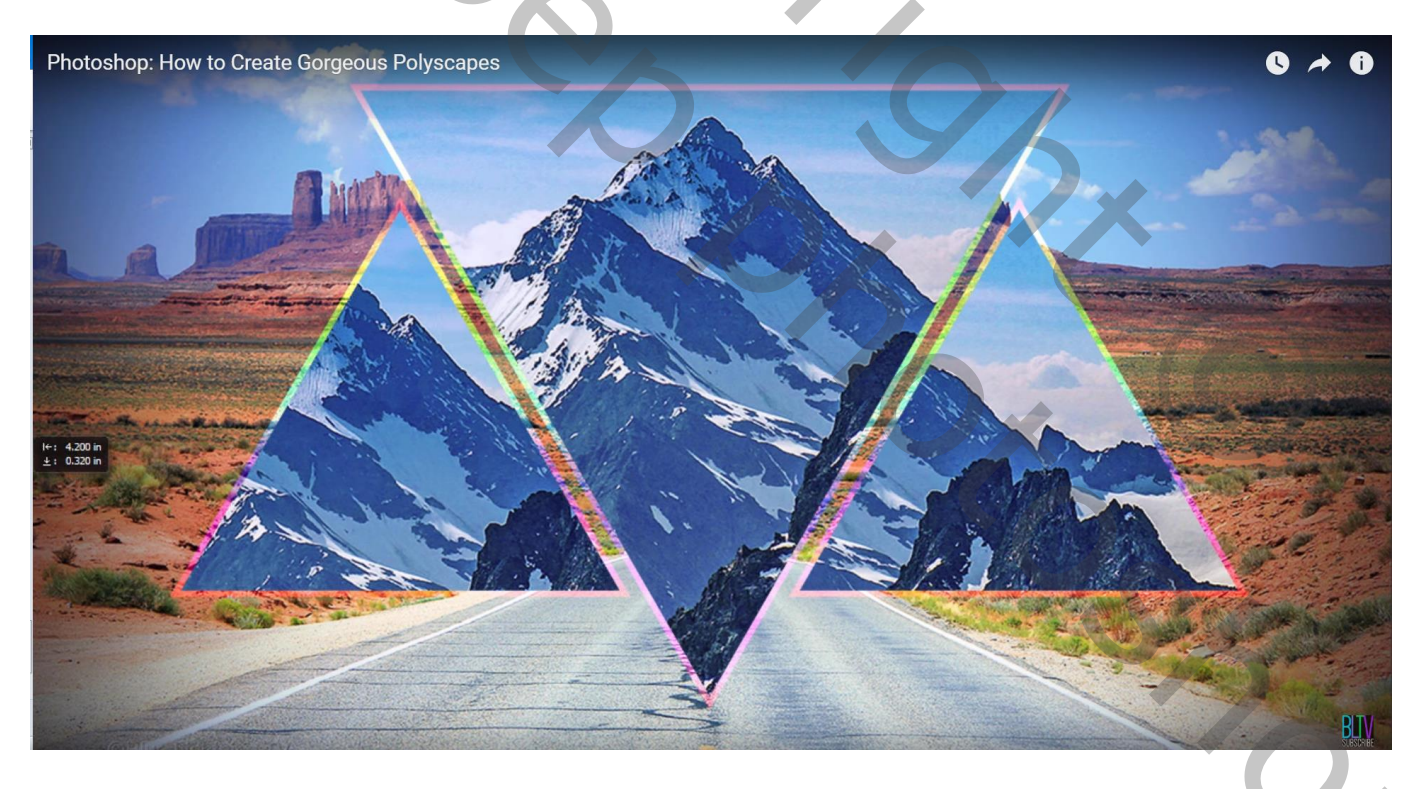

Je kan nog de namen aanpassen voor die groepen: "vorm links": "vorm rechts"; "vorm midden" Voeg dan een nieuwe laag toe boven die groepen

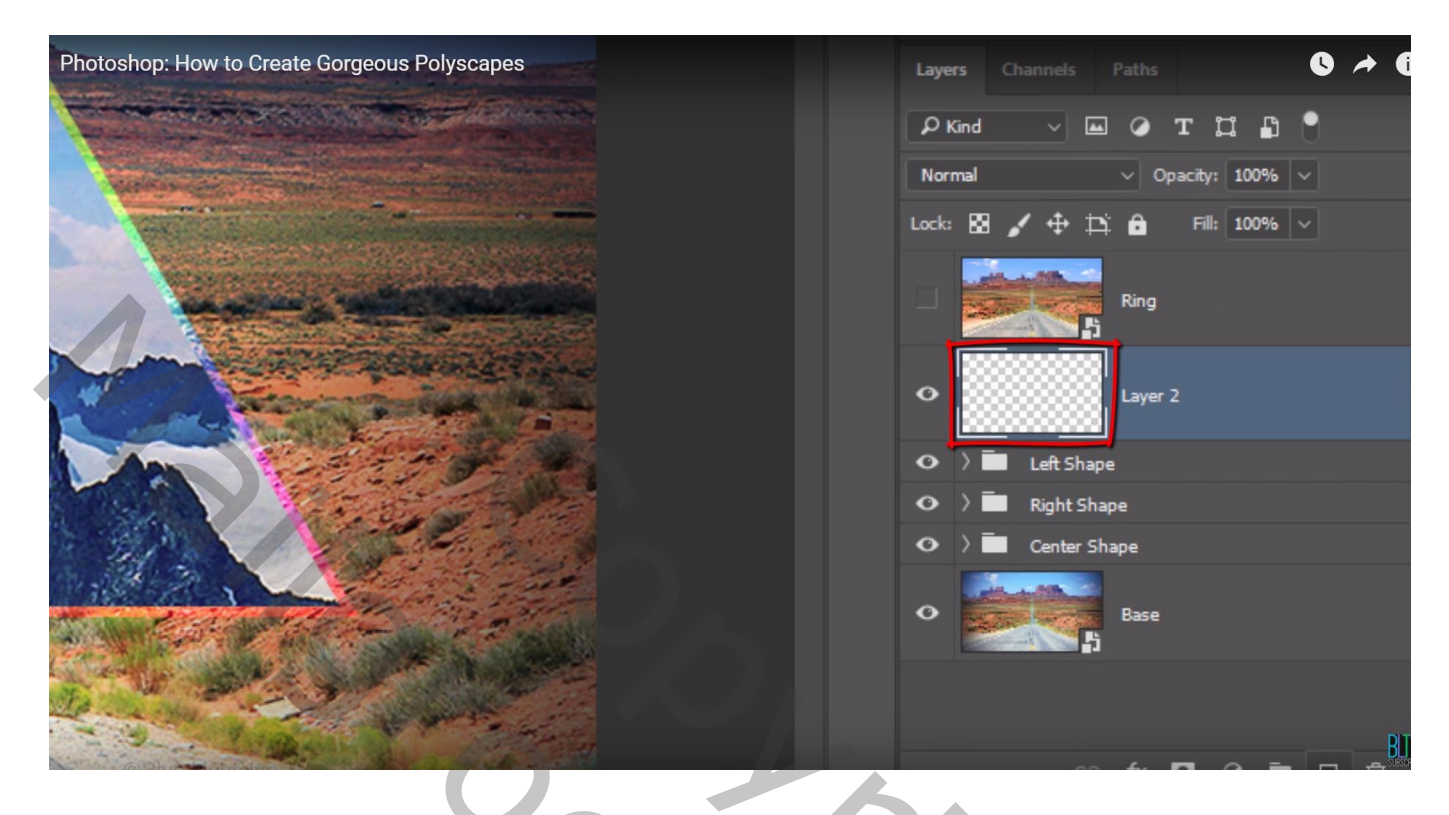

We tekenen nu een cirkelvorm ; Optie op vorm, geen vulling, kleur omlijning = zwart; breedte = 10 px

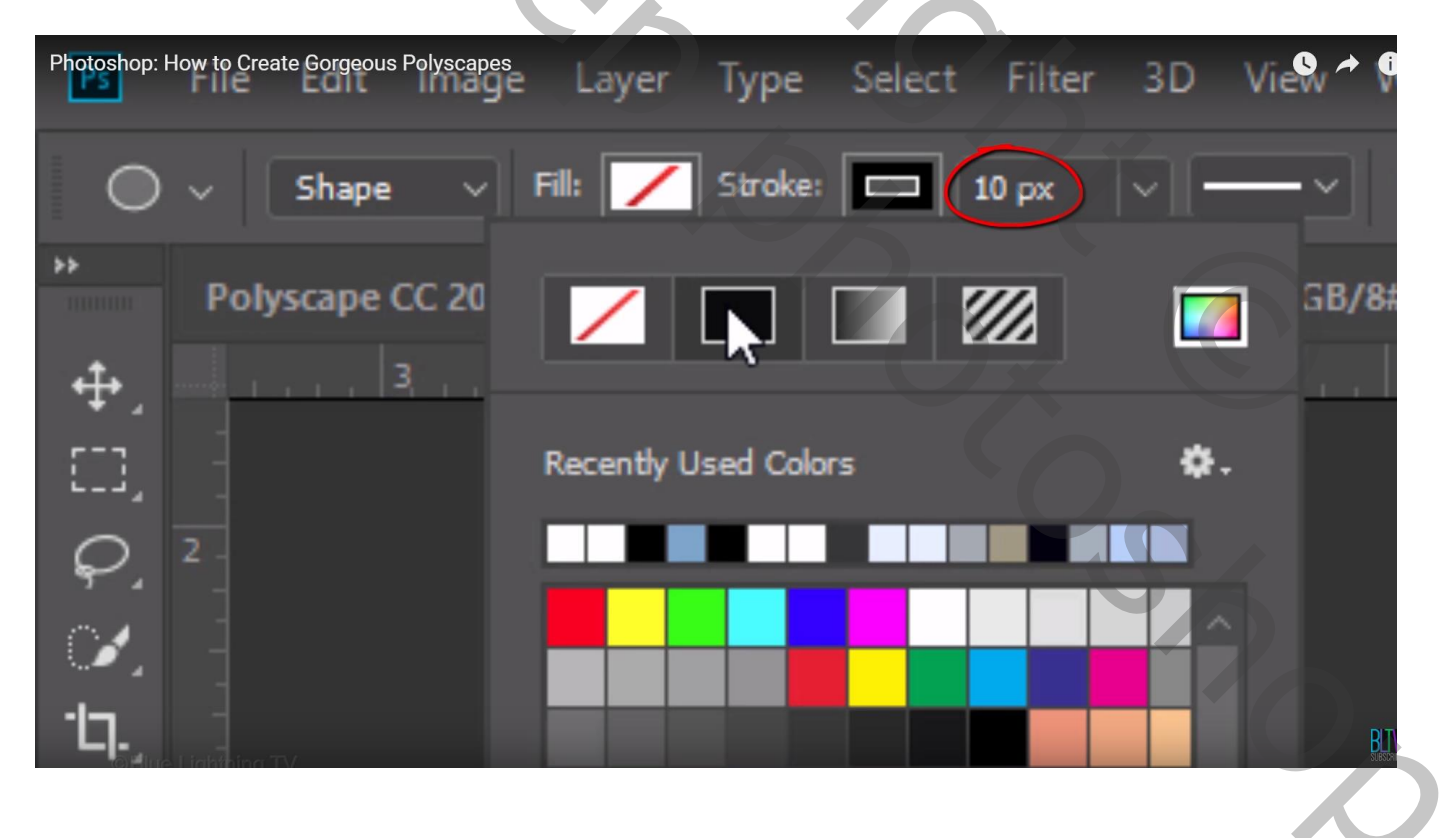

### In de instellingen : Proportioneel : breedte = hoogte = 1 ; Vanuit het Midden

| Photoshop: How to Create Gorgeous Polysc | apes                               | 0 + 0 |
|------------------------------------------|------------------------------------|-------|
| 1772 px GĐ H: 1772 px                    | 🔳 🛋 †😂 🏠 🗆 Align Edges             |       |
| lyscape CC 2018.psd @ 50%                | Path Options                       |       |
|                                          | Thickness: 1 px 🗸                  | 7     |
|                                          | Color: Default 🗸                   |       |
|                                          | O Unconstrained                    |       |
|                                          | O Circle (draw diameter or radius) |       |
|                                          | Fixed Size W: H:                   |       |
|                                          | • Proportional W: 1 H: 1           |       |
|                                          | From Center                        |       |
|                                          |                                    | BJ    |

## Teken de vorm, merkelijk groter dan het canvas

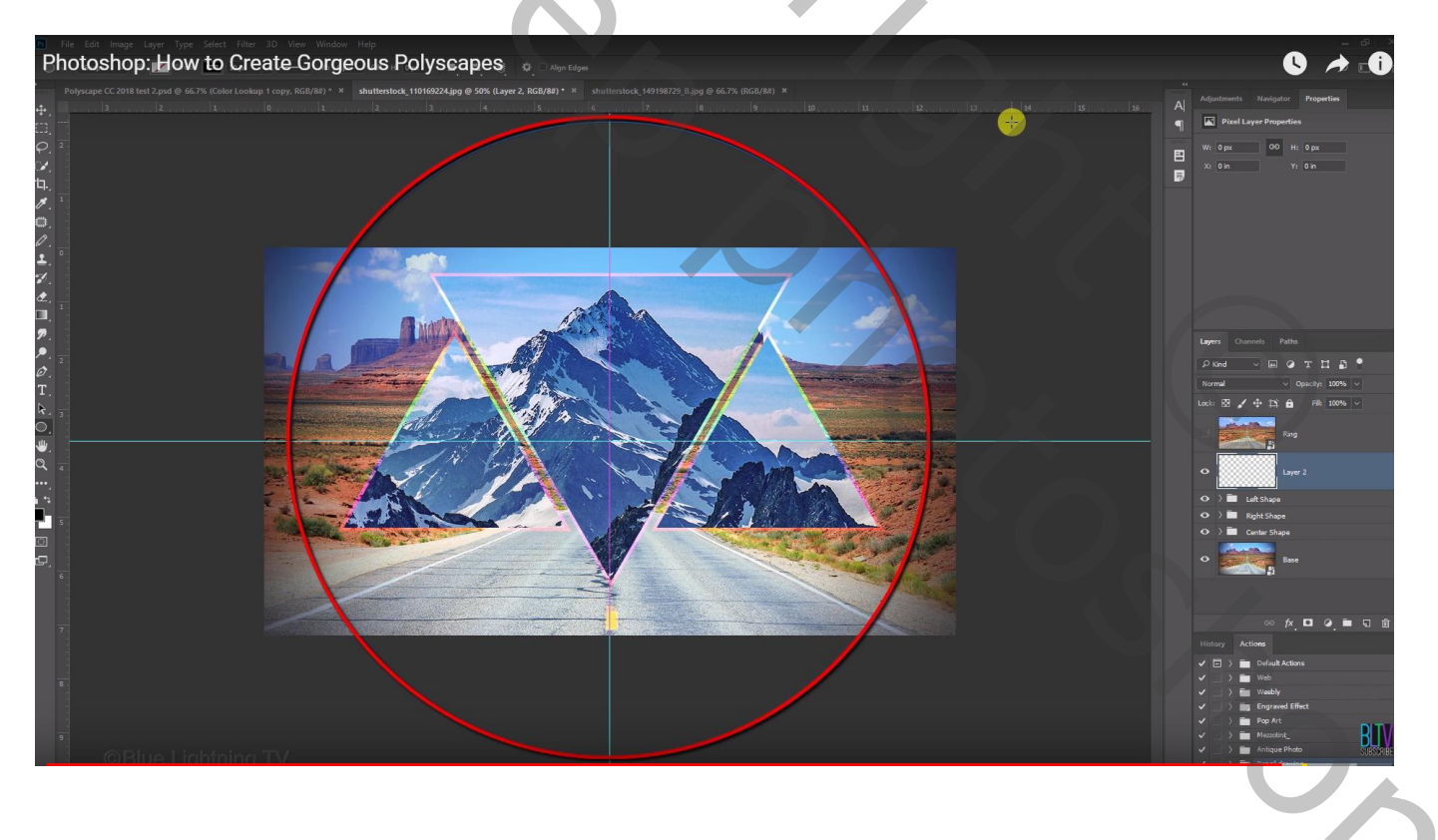

De bovenste laag zichtbaar maken; maak er een Uitknipmasker laag van boven die cirkelvorm Die laag kan je nog Verticaal Omdraaien en wat groter maken

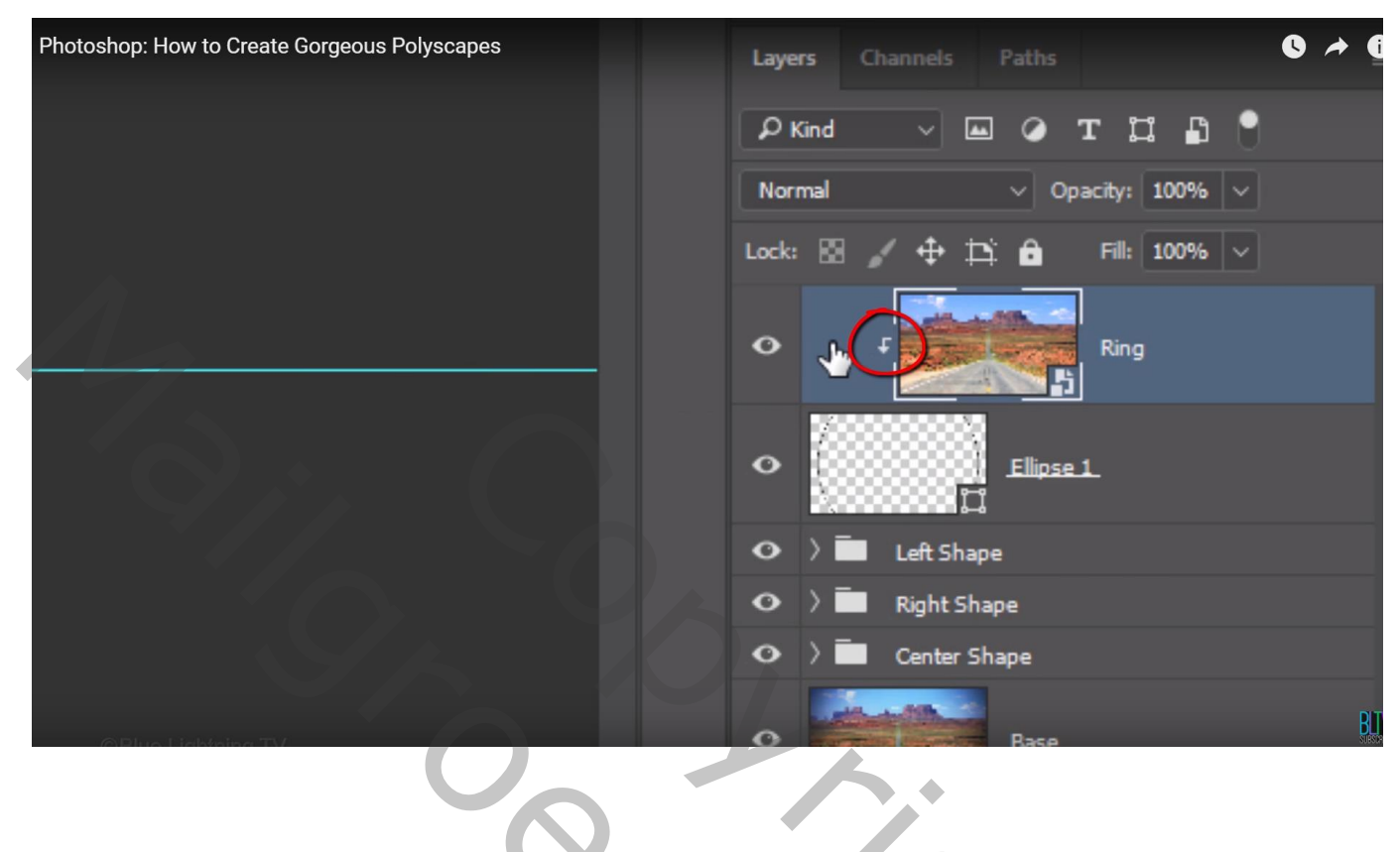

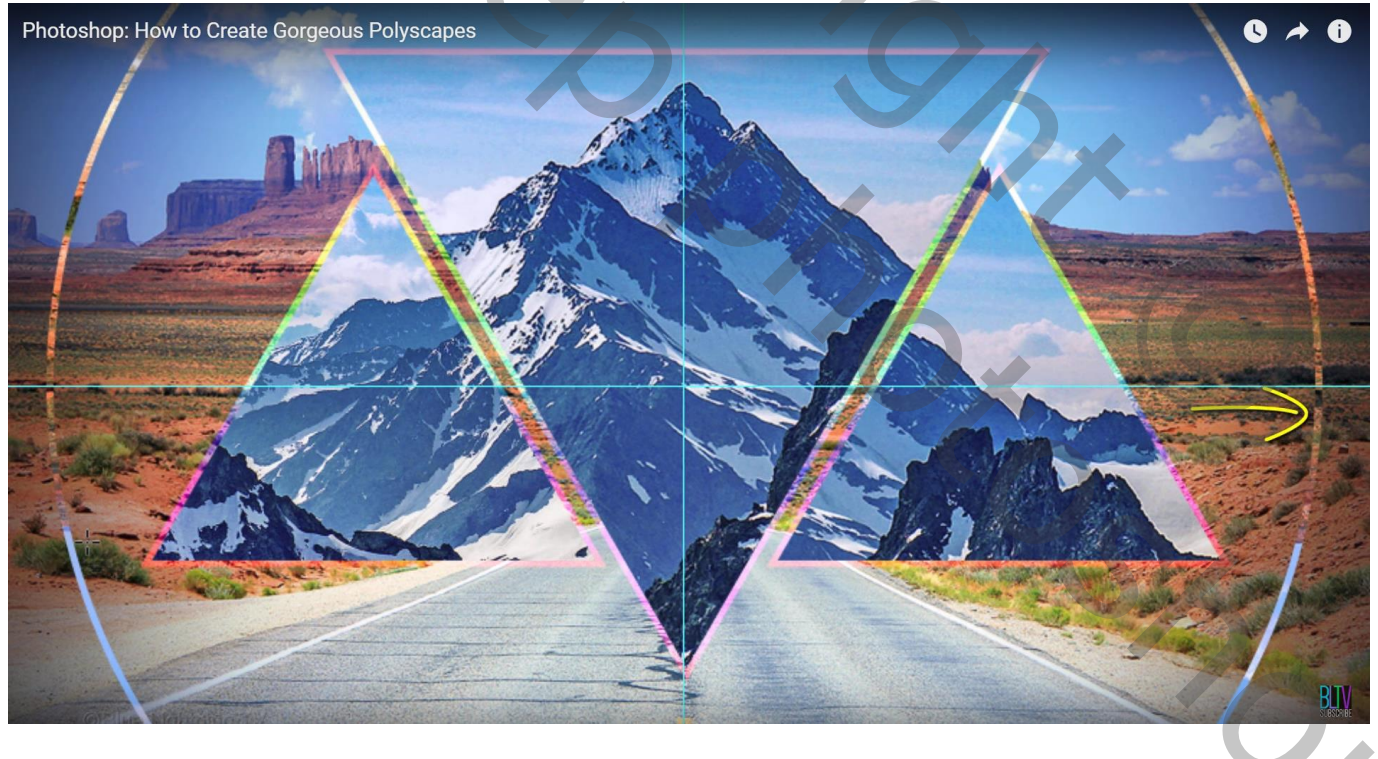